## Ćwiczenie 6.

Formularze.

Zadanie 1: Utwórz formularz do tabeli Wydział używając do tego celu kreatora formularzy. Formularz zapisz pod nazwą **Formularz01-Wydział**.

1. Wybierz "Kreator formularzy":

|                                   | · (* -  ÷                                                      | and the second second s | Microsoft Access                                                     |                                                   |          |
|-----------------------------------|----------------------------------------------------------------|----------------------------------------------------------------------------------------------------|----------------------------------------------------------------------|---------------------------------------------------|----------|
| Plik                              | Narzędzia główne Tworzen                                       | ie Dene zewnetrz                                                                                                    | ne Narzędzia bazy danych                                             |                                                   | ۵ 🕜      |
| Części<br>aplikacji –<br>Szablony | Tabela Projekt Listy programu<br>tabeli SharePoint ~<br>Tabele | Kreator Projekt<br>kwerend kwerendy<br>Kwerendy                                                                                                    | Formularzy Projekt Pusty<br>formularz formularzy Wiecej formularzy * | Raport Projekt Pusty<br>raportu raport<br>Raporty | Makro    |
| Tabele<br>wyd<br>zakli<br>zakli   | zial<br>ocenia<br>ocenia_w_produkcji                           |                                                                                                    |                                                                      |                                                   |          |
| Gotowe                            |                                                                | -                                                                                                    |                                                                      |                                                   | Num Lock |

2. Wstaw do tworzonego formularza wszystkie pola z tabeli wydzial:

| Kreator formularzy                                                                              | Kreator formularzy                                                                               |
|-------------------------------------------------------------------------------------------------|--------------------------------------------------------------------------------------------------|
| Jakie pola mają być umieszczone w formularzu?<br>Możesz wybrać spośród kilku tabel lub kwerend. | Jakie pola mają być umieszczone w formularzu?<br>Możesz wyórać speśród kilku tabel lub koverend. |
| <u>T</u> abele/kwerendy                                                                         | <u>T</u> abele/kwerendy                                                                          |
| Tabela: wydzial                                                                                 | Tabela: wydzial                                                                                  |
| Dogtępne pola: Zaznaczone pola:                                                                 | Dogtępne pola: Zaznaczone pola:                                                                  |
| Symbol wydziału<br>nazwisko_kierownika                                                          | ymbol.wyddalu       >>>       nazwidłog Berownika       <                                        |
| Anuluj < <u>W</u> sterz <u>D</u> alej > Zakończ                                                 | Anuluj < Wsterz Dalej > Zakończ                                                                  |

3. Wybierz układ formularza "Kolumnowy":

|  | Kolumnowy       |  |
|--|-----------------|--|
|  | C Tabelarygzny  |  |
|  | C Arkusz danych |  |
|  | C Wyjustowany   |  |
|  |                 |  |
|  |                 |  |

4. Nadaj nazwę tworzonemu formularzowi:

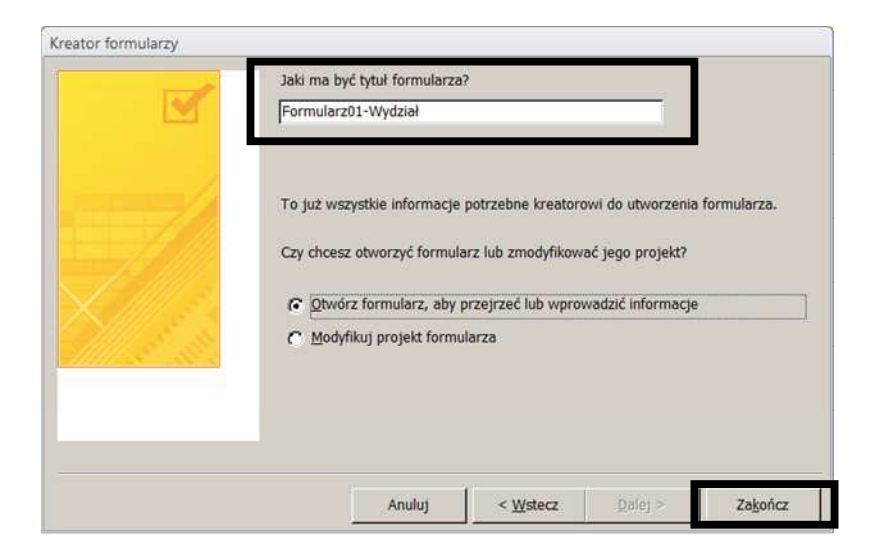

5. Uruchom utworzony formularz:

| Tabele              | ¥ | Formularz01-Wydział                             | 9 X3 |
|---------------------|---|-------------------------------------------------|------|
| Formularz01-Wydział | * | Formularz01-Wydział                             |      |
|                     |   | symbol_wydzialu                                 |      |
|                     |   | nazwa_wydzialu Lakiernia                        |      |
|                     |   | nazwisko_kierownika Nowicki                     |      |
|                     |   | Rekord: H 🔹 1 z 5 🕨 🕨 😻 🐇 Bez filtru 🛛 Wyszukaj |      |

Zadanie 2: Utwórz formularze jak w zadaniu 1 do pozostałych tabel w bazie. Formularze nazwij **Formularz02a-Zakłócenia** i **Formularz02b-Zakłócenia\_w\_produkcji**.

Zadanie 3: Zmodyfikuj formularz z zadania 1 w taki sposób, aby opisy pól były poprawnymi wyrażeniami w języku polskim ("Symbol wydziału" zamiast symbol\_wydzialu). Dodatkowo zmodyfikuj położenie pól do wprowadzania danych tak, aby znajdowały się <u>pod</u> opisami pól. Formularz zapisz pod nazwą **Formularz03-Wydział-zmodyfikowany**.

1. Skopiuj formularz z zadania 1 i nadaj mu nową nazwę:

| /klej jako                    | ?        |
|-------------------------------|----------|
| Jazwa formularza:             |          |
| Formularz03-Wydział-zmodyfiko | wany     |
| Or                            | T Anului |

2. Przejdź do trybu projektowania formularza (prawy klawisz myszy  $\rightarrow$  Widok projektu):

| -B Fo | ormularz03-Wydział-zmodyfikow | any                                                         | - 9 23          |
|-------|-------------------------------|-------------------------------------------------------------|-----------------|
|       | 1                             | 1 . 2 . 1 . 8 . 1 . 2 . 1 . 8 . 1 . 9 . 1 . 10 . 1 . 11 . 1 | · 12 · · · 13 📥 |
| -     | Formularz01-M                 | /ydział                                                     |                 |
|       | Szczegóły                     |                                                             |                 |
|       | symbol_wydzia u               | _symbol_wydzialu                                            |                 |
| -     | nazwa_wydzialu                | nazwa_wydzialu                                              |                 |
| 2     | nazwisko_kierownika           | nazwisko_kierownika                                         |                 |
|       | Stopka formularza             | - I I I I I I I                                             |                 |
| 2     |                               |                                                             |                 |
| 1     |                               |                                                             |                 |
| - 2   |                               |                                                             |                 |
| 12    |                               |                                                             | -               |

3. Zmień napisy w etykietach tekstowych, a następnie rozszerz obszar, w którym znajdują się pola ("Szczegóły") i przesuń elementy formularza w odpowiednie miejsca, aby uzyskać następujący efekt:

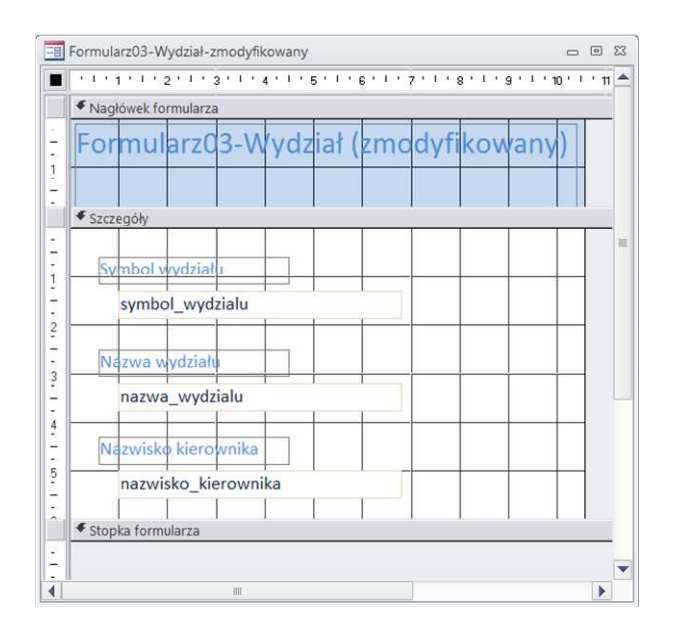

4. Zamknij projekt formularza i sprawdź efekt wprowadzonych zmian (uruchom zmodyfikowany formularz).

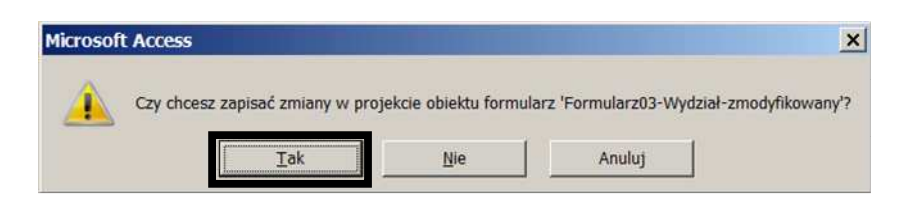

Zadanie 4: W analogiczny sposób zmodyfikuj formularze z zadania 2. Formularze nazwij odpowiednio: Formularz04-Zakłócenie-zmodyfikowany i Formularz04-Zakłócenia\_w\_produkcji-zmodyfikowany.

Zadanie 5: Utwórz formularz, który bedzie umożliwiał wprowadzanie zakłóceń dotyczacych konkretnego wydziału na jednej formatce ekranowej (formularz z podformularzem). Jako zródło formularza wybierz kwerendę *Kwerenda08*. Formularz zapisz pod nazwa **Formularz05-z\_podformularzem**.

1. Uruchom kreatora formularzy i jako źródło danych wskaż kwerendę Kwerenda08:

| reator formularzy                                                     |                                             |                                               |                    |         |
|-----------------------------------------------------------------------|---------------------------------------------|-----------------------------------------------|--------------------|---------|
| T-                                                                    | Jakie pola mają być u<br>Możesz wybrać spoś | umieszczone w formu<br>ród kilku tabel lub kw | ularzu?<br>verend. |         |
| <u>T</u> abele/kwerendy<br>Kwerenda: Kwerenda08                       | •                                           |                                               |                    |         |
| Do <u>s</u> tępne pola:                                               | Zaznaczone p                                | ola:                                          |                    |         |
| nr_zapisu<br>symbol_wydzialu<br>nazwa_wydzialu<br>nazwisko kierownika | ▲ <u>&gt;</u><br>>>                         |                                               |                    |         |
| czas_przerwy<br>oszacowana_strata<br>data<br>symbol_przerwy           | <                                           |                                               |                    |         |
| ಲ್ ಈ ಗಳಲ್ಲಲ್ಲೇ ಈಕಾರಿ ನೆಡೆದರೆ ನೆಡೆ # ನಿ<br>ಕ್ರಿಕ್ ಕೆಲಿ ಕೆಲ             |                                             |                                               |                    |         |
|                                                                       | Anuluj                                      | < <u>W</u> stecz                              | <u>D</u> alej >    | Zakończ |

2. Do projektu formularza wstaw wszystkie pola z kwerendy:

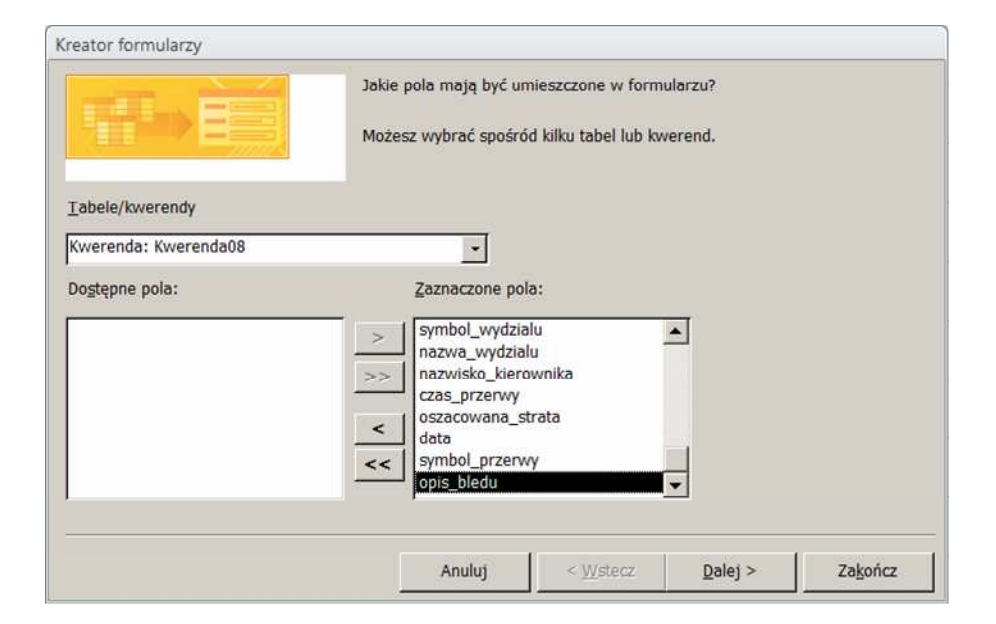

3. Jako sposób wyświetlania danych w formularzu nadrzędnym wybierz "przez wydzial"

| W jaki sposób dane mają być<br>wyświetlane?                       |                                    |                                          |             | Î.            |
|-------------------------------------------------------------------|------------------------------------|------------------------------------------|-------------|---------------|
| przez wydział<br>przez zaklocenia_w_produkcji<br>przez zaklocenia | symbol_wydzialu<br>nazwisko_kierow | ı, nazwa_wydzialu,<br>/nika              |             |               |
|                                                                   | nr_zapisu, czas<br>data, symbol_p  | _przerwy, oszacowa<br>rzerwy, opis_bledu | ana_strata, |               |
|                                                                   | C Exemulars 2 00                   | formularzom/ami)                         |             | na formularza |
|                                                                   |                                    |                                          |             |               |

4. Wybierz układ formularza "Arkusz danych"

|   | Formularz:<br>Podformularz: | Formularz05-z_podform       | nularzem<br>larz                      |  |
|---|-----------------------------|-----------------------------|---------------------------------------|--|
|   | Podformularz:               | Formularz05-podformul       | larz                                  |  |
| 1 |                             |                             |                                       |  |
|   | Czy chcesz otworz           | yć formularz lub zmodyfikow | ać jego projekt?<br>wadzić informacie |  |
|   | C Modyfikuj proj            | jekt formularza             |                                       |  |
|   |                             |                             |                                       |  |

5. Widok uruchomionego formularza:

| cumbol undaislu     | LAK     |             |              |      |                   |    |
|---------------------|---------|-------------|--------------|------|-------------------|----|
| symbol_wyuzialu     | LAK     |             |              |      |                   |    |
| nazwa_wydzialu      | Lakiern | ia          |              |      |                   |    |
| nazwisko_kierownika | Nowick  | si          |              |      |                   |    |
| Formular205-        |         | pr zapicu - | 2725 D720700 | -    | orracowana strata | da |
| Pormular205-        |         | 12          | czas_przerwy | 5    | 13 00 x           | 19 |
|                     |         | 15          |              | 7    | 450.00 zł         | 19 |
|                     |         | 16          |              | 1    | 120.00 zł         | 19 |
|                     |         | 14          |              | 1    | 123,00 zł         | 19 |
|                     |         | 20          |              | 2    | 123,00 zł         | 19 |
|                     |         | 13          |              | 3    | 180,00 zł         | 19 |
|                     |         | 19          |              | 2,5  | 123,00 zł         |    |
|                     |         | 17          |              | 0,5  | 54,00 zł          | 19 |
|                     |         | 18          |              | 4,25 | 340,00 zł         | 19 |
|                     | *       |             |              |      |                   |    |

<u>Zadanie 6</u>: Za pomocą trybu projektowania formularza utwórz formularz jak w zadaniu 1 (inna metoda tworzenia formularza). Formularz zapisz pod nazwą **Formularz06-projektowany**.

1. Uruchom tryb tworzenia formularza w trybie projektowania:

| Plik     | Narzę  | dzia głóv | vne Tworzeni   | e Dan   | ie zewnętrz | ne N    | ang data kang d | anych    |                                                    |        |         |       |                                  |            |                                            |
|----------|--------|-----------|----------------|---------|-------------|---------|-----------------|----------|----------------------------------------------------|--------|---------|-------|----------------------------------|------------|--------------------------------------------|
| Części   | Tabela | Projekt   | Listy programu | Kreator | Projekt     | Formula | z Projekt       | Pusty    | Kreator formularzy Nawigacja * Więcej formularzy * | Raport | Projekt | Pusty | 🔯 Kreator raportów<br>🗟 Etykiety | Z<br>Makro | 💸 Moduł<br>🖏 Moduł klasy<br>省 Visual Basic |
| Szablony |        | Tab       | ele            | Kwe     | rendy       |         |                 | Formular | ze                                                 |        |         | Rapo  | orty                             | N          | Aakra i kod                                |

2. Zwiąż projektowany formularz z tabelą wydzial. W tym celu w "Arkuszu właściwości"

| A      | 📓 🖬 🕫 - 🕅 - 👘 - 📔 - Microsoft Access |                           |                       | Name                       | arzędzia projektowania formularzy     |                       |                           |                       |                                                                                                    |   |
|--------|--------------------------------------|---------------------------|-----------------------|----------------------------|---------------------------------------|-----------------------|---------------------------|-----------------------|----------------------------------------------------------------------------------------------------|---|
| Plik   | Narzędzia główne                     | Tworzenie Dane zewnętrzne | Narzędzia bazy danych | Projektowanie              | Rozmieszczani                         | e Formato             | wanie                     |                       | ۵                                                                                                    | ? |
| Widok  | Aa Kolory -<br>Motywy A Czcionki -   | abi Aa 📟                  | 🗀 🌏 🛄                 | +<br>▼<br>Wstaw<br>obraz + | 삶 Logo<br>회 Tytuł<br>弘 Data i godzina | Dodaj<br>istniejace p | Arkusz<br>a właściwości k | olejność<br>wisza Tab | 📑 Podformularz w nowym oknie<br>🗱 Wyświeti kod<br>🐕 Konwertuj makra formularza na język Visual Basic |   |
| Widoki | Motywy                               |                           | Formanty              |                            | Nagłówek/stopka                       |                       |                           | 10.000                | Narzędzia                                                                                            |   |

jako źródło rekordów wskazać tabelę wydzial.

| E Formular21 | o e a                                         | ulaćciwoćci    |               |         |           | ~ |
|--------------|-----------------------------------------------|----------------|---------------|---------|-----------|---|
|              | · 11 · 1 · 12 · 1 · 13 · 1 · 14 · 1 · AI RUSZ | WIDSCIWUSCI    |               |         |           | ^ |
| Szczegóły    | Typ zazn                                      | aczenia: Formu | ularz         |         |           |   |
|              | Formula                                       | rz             |               |         | •         |   |
|              | Format                                        | Dane           | 7darzenie     | Inne    | Wszystkie |   |
| 3            | Źródło r                                      | ekordów        |               | wydzial |           |   |
| 4            | Typ Zest                                      | awu rekordow   |               | Dynam   | czny      | - |
|              | Fetch De                                      | efaults        |               | Tak     |           |   |
|              | Filtr                                         |                |               |         |           |   |
| <u>6</u>     | Filtruj pr                                    | zy ładowaniu   |               | Nie     |           |   |
|              | Uporzac                                       | dkuj według    |               | i i     |           |   |
|              | Porzadk                                       | uj przy ładowa | niu           | Tak     |           |   |
| 8            | Czekaj n                                      | a zakończenie  | przetwarzania | Nie     |           |   |
| 3            | Wprowa                                        | dzanie danych  |               | Nie     |           |   |
|              | Dodawa                                        | nie dozwolone  |               | Tak     |           |   |
|              | Usuwani                                       | ie dozwolone   |               | Tak     |           |   |
| <u>n</u>     | Edvcia c                                      | lozwolona      |               | Tak     |           |   |
| · 12         | Filtry do                                     | zwolone        |               | Tak     |           |   |
|              | Blokowa                                       | nie rekordów   |               | Bez blo | kowania   |   |

3. Do projektowanego formularza wstaw pole tekstowe, wiążac je z polem w tabeli:

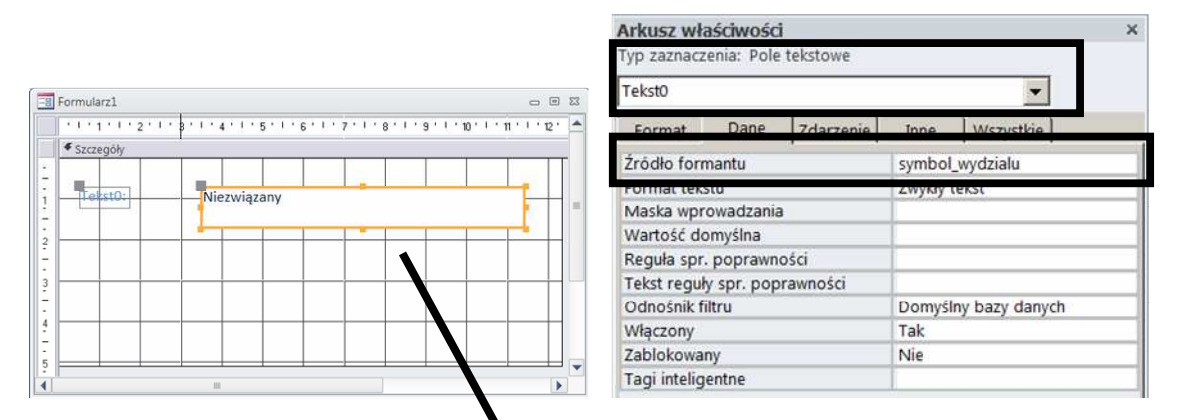

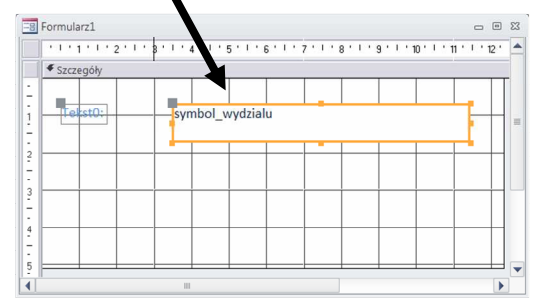

- 4. Zmień wartość etykiety tekstowej z "Tekst0" na odpowiedni opis pola. W analogiczny sposób wstaw kolejne pola i etykiety tekstowe formularza i powiąż je z odpowienimi polami tabeli.
- 5. Zapisz formularz pod odpowiednią nazwą.

Zadanie 7: Zmodyfikuj formularz z poprzedniego zadania w taki sposób, aby umożliwiał zaznaczenie opcji w przypadku, gdy wydział zawiera podwydziały. Formularz nazwij **Formularz07-z\_dodatkowym\_polem**.

Zadanie 8: Za pomocą kreatora formularzy utwórz do tabel *wydzial* i *zaklocenie* formularze w układzie kolumnowym, tabelarycznym i arkusza danych.

Zadanie 9: Utwórz tabelę przestawną, która podsumuje oszacowane kwoty strat na poszczególnych wydziałach z podziałem na przyczyny. Jako źródło danych wybierz kwerendę *Kwerenda08*. Nazwij utworzony obiekt bazy danych **Tabela\_przestawna\_01**.

- 1. Zaznacz kwerendę i wywołaj kreatora tabel przestawnych ("Więcej formularzy" → "Tabela przestawna"):
- 2. Wstaw do nagłówka wiersza, nagłówka kolumny oraz danych agregowanych odpowiednie pola kwerendy:

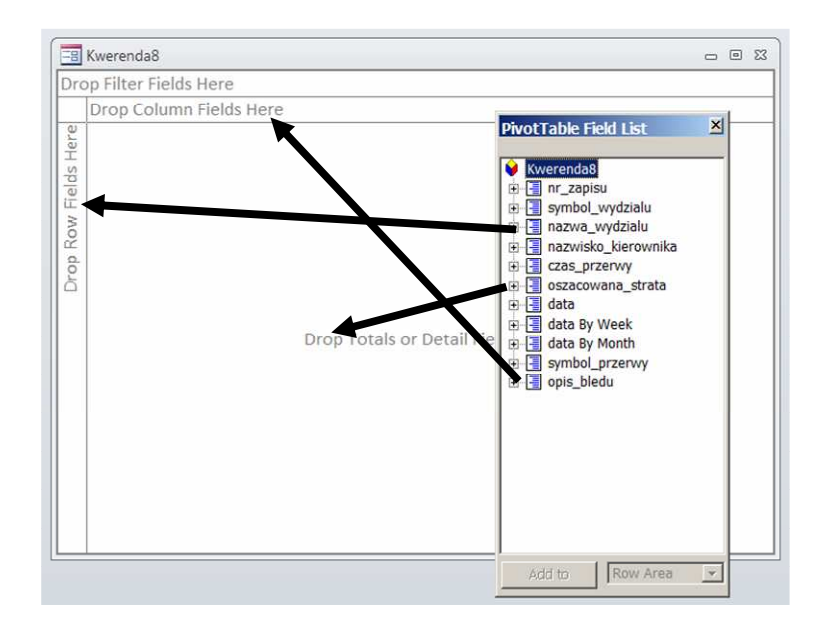

| Deepe Filters Fields | Lines                                 |                       |                     |                      |                     |     |
|----------------------|---------------------------------------|-----------------------|---------------------|----------------------|---------------------|-----|
| Drop Fliter Fields   | Here                                  |                       |                     |                      |                     |     |
|                      | opis_biedu +                          |                       |                     |                      |                     | -   |
|                      | brak materiału                        | brak narzędzia        | brak oznaczenia     | materiał wybrakowany | złe oznaczenie      | Gra |
| nazwa_wydzialu       | <ul> <li>oszacowana_strata</li> </ul> | ▼ oszacowana_strata ▼ | oszacowana_strata • | oszacowana_strata -  | oszacowana_strata - | No  |
| Lakiernia            | 123,00                                | zł 54,00 zł           | 13,00 z             | 180,00 zł            | 123,00 z            |     |
|                      |                                       | 340,00 zł             | 450,00 z            | 123,00 zł            |                     |     |
|                      |                                       |                       | 120,00 zł           |                      |                     |     |
| Montaż 1             | - 50,00                               | zł 120,00 zł          | • 112,00 zł         | 234,00 zł            | 230,00 z            | i l |
|                      | 35,00                                 | zł                    | 408,00 zł           | 300,00 zł            | 490,00 z            | i   |
|                      |                                       |                       | 250,00 zł           |                      | 12,00 z             | i   |
|                      |                                       |                       | 20,00 zł            | 1                    |                     |     |
| Montaż 2             | 190,00                                | zł 200,00 zł          | 98,00 zł            | 310,00 zł            | 234,00 z            | i i |
|                      |                                       |                       | 99,00 zł            |                      |                     |     |
| Obróbka              | 456,00                                | zł 76,00 zł           | 124,00 zł           | 543,00 zł            | 420,00 z            | i   |
|                      |                                       |                       | 123,00 zł           |                      | 12,00 z             | i   |
| Przerób              | 432,00                                | zł                    | 242,00 zł           | 123,00 zł            | 346,00 z            | I   |
|                      | 30,00                                 | zł                    | 234,00 zł           |                      | 211,00 z            | i - |
| Grand Total          | *                                     |                       |                     |                      |                     | -   |

MS Access 2010 – instrukcja – część 3.

3. Wybierz rodzaj operacji agregującej (sumowanie):

|           |                   | opis_bledu +          |         |                |                                                      |                   |            |      |                        |                     |          |
|-----------|-------------------|-----------------------|---------|----------------|------------------------------------------------------|-------------------|------------|------|------------------------|---------------------|----------|
|           |                   | brak materiału        |         | brak na        | arzędzia                                             | brak oznaczenia   |            |      | materiał wybrakowany   | złe oznaczenie      | Gra      |
| nazwa_v   | wydzialu •        | oszacowana_stra       | ata 🕶   | oszac          | owana_strata •                                       | oszacowana_st     | rata       | • •  | oszacowana_strata •    | oszacowana_strata • | No       |
| Lakiernia | ) =               | 123                   | ,00 zł  | 8              | <u>K</u> opiuj<br>Sortui                             |                   | 2 00<br>00 | ) zł | 180,00 zł<br>123,00 zł | 123,00 z            | -        |
| Montaż 1  | 1 ±               | 50                    | ,00 zł  | <u>^</u>       | Wyczyść kolejno:                                     | ść niestandardową | 00         | ) zł | 234,00 zł              | 230,00 zł           | ł        |
|           |                   | 35                    | ,00 zł  | Y              | Autofiltr                                            |                   | 00         | ) zł | 300,00 zł              | 490,00 z            | ł        |
| Mantaà    |                   | 100                   | 00.7    |                | <u>P</u> okaż górne/dol<br><u>F</u> iltruj według wy | ne elementy 🔹 🕽   | 00         | ) zł | 310.00 -               | 12,00 z             | 1        |
| wonta     | Suma              |                       | 1111.74 | Σ              | <u>A</u> utoobliczanie                               | •                 | 00         |      | 310,00 21              | 234,00 2            |          |
| Obrób     | <u>L</u> iczba    |                       |         | 1              | <u>S</u> uma częściowa                               |                   | 00         | ) zł | 543,00 zł              | 420,00 z            | ł        |
|           | <u>M</u> inimun   | n                     |         | $\Sigma_{\mu}$ | <u>U</u> suń                                         |                   | 00         | ) zł |                        | 12,00 z             | ł        |
| Przeró    | Ma <u>k</u> simu  | im                    |         | 4              | <u>G</u> rupuj elementy                              |                   | 00         | ) zł | 123,00 zł              | 346,00 zł           | ł        |
|           | Ś <u>r</u> ednia  |                       |         | 4              | <u>R</u> ozgrupuj eleme                              | nty               | 00         | ) zł |                        | 211,00 z            | 1 -      |
| Grand     | <u>O</u> dchyler  | nie standardowe       |         | 93             | Rozwiń                                               |                   |            |      |                        |                     | -        |
|           | <u>W</u> ariancj  | а                     |         | -3             | Zwiń                                                 |                   | -          |      |                        |                     | <u> </u> |
|           | <u>P</u> opulacja | a odchylenia standard | owego   | i i iii        | U <u>k</u> ryj szczegóły                             |                   |            |      |                        |                     |          |
|           | <u>P</u> opulacj  | a wariancji           |         | 100            | <u>P</u> okaż szczegóły                              |                   |            |      |                        |                     |          |
|           |                   |                       |         | 30             | Lista pól                                            |                   |            |      |                        |                     |          |

| Drop Fliter Fields H | ere               |                          | •                          |                                  |                                  |                          |
|----------------------|-------------------|--------------------------|----------------------------|----------------------------------|----------------------------------|--------------------------|
|                      | opis_bledu •      |                          |                            |                                  |                                  |                          |
|                      | ateriału          | brak narzędzia           | brak oznaczenia            | materiał wybrakowany             | złe oznaczenie                   | Grand Total              |
| nazwa_wydzialu +     | oszacowana_strata | Sum of oszacowana_strata | + Sum of oszacowana_strata | +I-I<br>Sum of oszacowana_strata | +i-i<br>Sum of oszacowana_strata | sum of oszacowana_strata |
| Lakiernia            | 123,00 z          | 1 394,00 zł              | 583,00 zł                  | 303,00 z                         | 123,00 zł                        | 1 526,00 zł              |
| Montaż 1             | 85,00 z           | 120,00 zł                | 790,00 zł                  | 534,00 z                         | 732,00 zł                        | 2 261,00 z               |
| Montaż 2             | 190,00 z          | 200,00 zł                | 197,00 zł                  | 310,00 z                         | 234,00 zł                        | 1 131,00 zł              |
| Obróbka              | 456,00 z          | 76,00 zł                 | 247,00 zł                  | 543,00 z                         | 432,00 zł                        | 1 754,00 zł              |
| Przerób              | 462,00 z          | 1                        | 476,00 zł                  | 123,00 z                         | 557,00 zł                        | 1 618,00 zł              |
| Grand Total          | 1 316,00 z        | 790,00 zł                | 2 293,00 zł                | 1 813,00 z                       | 2 078,00 zł                      | 8 290,00 zł              |

Zadanie 10: Utwórz tabelę przestawną, która podsumuje czas przerw na poszczególnych wydziałach z podziałem na przyczyny. Nazwij utworzony obiekt bazy danych **Tabela\_przestawna\_02**.

Zadanie 11: Do formularza z zadania 3 dodaj samodzielnie przyciski nawigacyjne (przejście do następnego/poprzedniego/pierwszego/ostatniego/nowego rekordu). Usuń również standardowe przyciski nawigacyjne formularza. Nazwij utworzony formularz Formularz11-Wydział-z\_wlasnymi\_przyciskami.

1. Rozszerz obszar stopki formularza:

| ✓ Stop | ka formi | ularza |  | 6. S<br> |  | 9 |  |
|--------|----------|--------|--|----------|--|---|--|
|        |          |        |  |          |  |   |  |
|        |          |        |  |          |  |   |  |
|        |          |        |  |          |  |   |  |

2. Wstaw formant przycisku i przejdź przez kolejne kroki kreatora:

| Przykład:                        | Jaką akcję ma spowodować naciśnię                                                                                                    | cie przycisku?                                                                                                    |
|----------------------------------|----------------------------------------------------------------------------------------------------|----------------------------------------------------------------------------------------------------|
|                                  | Dla każdej kategorii dostępne są róż                                                                                                    | ne akcje.                                                                                                    |
| -                                | Kat <u>eg</u> orie:                                                                                                    | Akcje:                                                                                                    |
|                                  | Nawigowanie pomiędzy rekordami<br>Operacje na rekordach<br>Operacje na formularzach<br>Operacje na raportach<br>Aplikacja<br>Różne                                                                                    | Przejdź do następnego rekordu<br>Przejdź do ostatniego rekordu<br>Przejdź do pierwszego rekordu<br>Przejdź do poprzedniego rekordu<br>Znajdź następny<br>Znajdź rekord |
|                                  | Anuluj < <u>W</u> s                                                                                                    | ecz Dalej > Zakończ                                                                                                    |
|                                  |                                                                                                    |                                                                                                    |
| reator przycisków p              | J                                                                                                    |                                                                                                    |
| reator przycisków p<br>Przykład: | Czy na przycisku ma być tekst, czy oł<br>Jeśli wybierzesz opcję Tekst, możesz<br>wybierzesz opcję Obraz, możesz kliki<br>wyświetlenia.                                                                                | araz?<br>: wpisać tekst do wyświetlenia. Jeśli<br>nąć przycisk Przeglądaj, aby znaleźć obraz d                                                                         |
| reator przycisków p<br>Przykład: | Czy na przycisku ma być tekst, czy oł<br>Jeśli wybierzesz opcję Tekst, możesz<br>wybierzesz opcję Obraz, możesz kliki<br>wyświetlenia.                                                                                | oraz?<br>: wpisać tekst do wyświetlenia. Jeśli<br>nąć przycisk Przeglądaj, aby znaleźć obraz d                                                                         |
| reator przycisków p<br>Przykład: | Czy na przycisku ma być tekst, czy of<br>Jeśli wybierzesz opcję Tekst, możesz<br>wybierzesz opcję Obraz, możesz kliki<br>wyświetlenia.<br>C _Lekst: Następny rekord<br>C _Draz: Przejdź do następ<br>Strzałka w prawo | nraz?<br>wpisać tekst do wyświetlenia. Jeśli<br>nąć przycisk Przeglądaj, aby znaleźć obraz o<br>nego                                                                   |
| reator przycisków p<br>Przykład: | Czy na przycisku ma być tekst, czy oł<br>Jeśli wybierzesz opcję Tekst, możesz<br>wybierzesz opcję Obraz, możesz klik<br>wyświetlenia.<br>C Iekst: Następny rekord<br>C Diraz: Przejdź do następ<br>Strzałka w prawo   | nraz?<br>wpisać tekst do wyświetlenia. Jeśli<br>nąć przycisk Przeglądaj, aby znaleźć obraz d<br>nego Przeglądaj <sub>a</sub><br>e obrazy                               |

| Przykład: | Jaką nazwę chcesz nadać przyciskowi?                                                                                                    |
|-----------|----------------------------------------------------------------------------------------------------|
|           | Nazwa opisowa pomoże później w odwoływaniu się do tego przycisku.                                                                                                    |
|           | nastepny_rekord                                                                                                    |
|           | To już wszystkie informacje potrzebne kreatorowi do utworzenia przycisku<br>polecenia. Uwaga: kreator utworzy makra osadzone, których nie można<br>uruchamiać ani edytować w programie Access 2003 ani wcześniejszych wersjac |
|           |                                                                                                    |

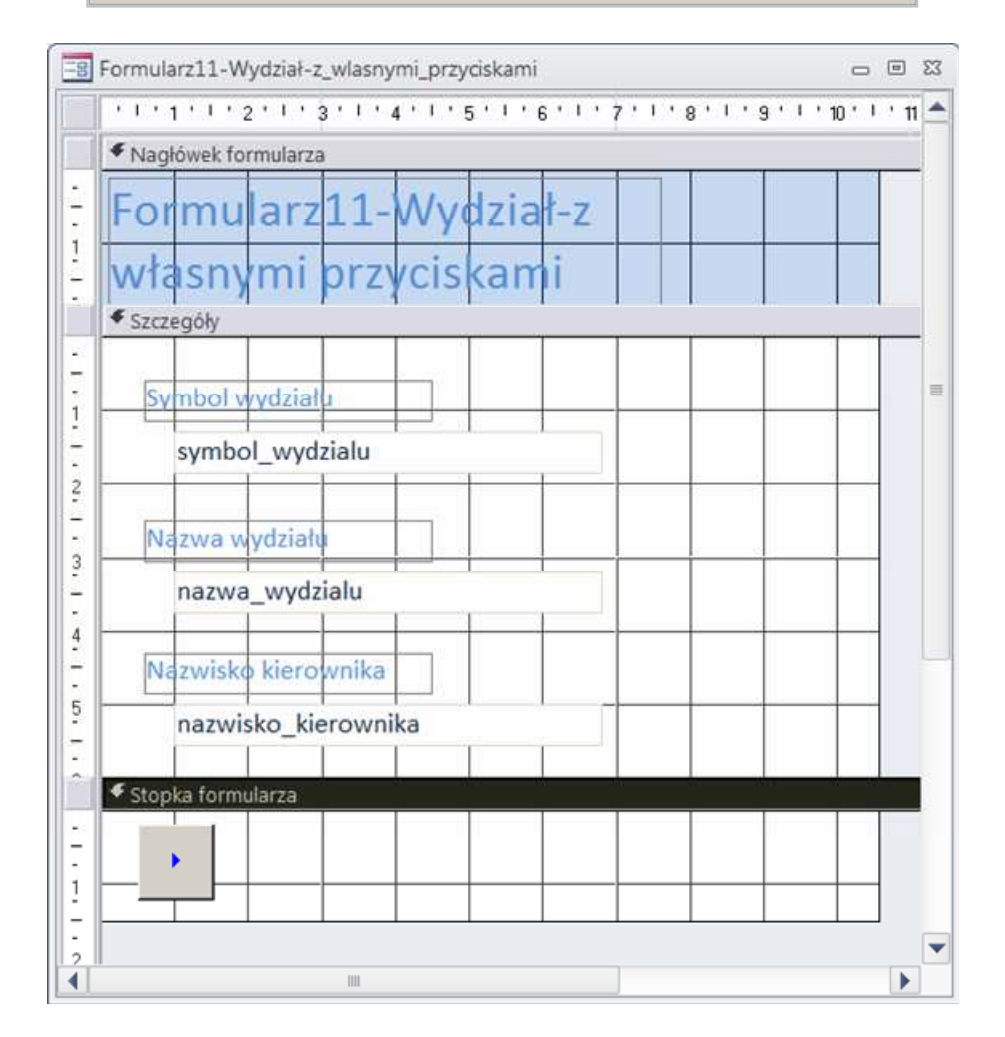

3. W analogiczny sposób dodaj pozostałe przyciski (przejście do poprzedniego/pierwszego/ostatniego/nowego rekordu).

Wyłącz standardowe przyciski nawigacyjne formularza (wstawione przyciski przejmą ich rolę):

| ormularz         |                     |           | -             |   |
|------------------|---------------------|-----------|---------------|---|
| ronnat Da        | ine Zdarzenie       | Inne      | Wszystkie     | _ |
| /tuł             |                     | Formula   | rz01-Wydział  |   |
| idok domyślny    |                     | Formula   | rz pojedynczy |   |
| llow Form View   |                     | Tak       |               |   |
| low Datasheet    | View                | Nie       |               |   |
| llow PivotTable  | View                | Nie       |               |   |
| low PivotChart   | View                | Nie       |               |   |
| ezwalaj na wido  | k układu            | Tak       |               |   |
| p obrazu         |                     | Osadzor   | ıy            |   |
| braz             |                     | (brak)    |               |   |
| brazy sąsiadują  | aco                 | Nie       |               |   |
| /yrównanie obr   | azu                 | Środkow   | /e            |   |
| yb wymiarowai    | nia obrazu          | Przytnij  |               |   |
| zerokość         |                     | 10,556cm  | n             |   |
| utośrodkowanie   | 6                   | Tak       |               |   |
| utowymiarowan    | nie                 | Tak       |               |   |
| opasuj do ekra   | nu                  | Tak       |               |   |
| yl obramowani    | а                   | Zmienny   |               |   |
| elektory rekord  | ÓW                  | Tak       |               |   |
| zyciski nawigao  | cyjne               | Nie       |               |   |
| odpis nawigacji  |                     |           |               |   |
| nie podziału     |                     | Nie       |               |   |
| aski przewijania |                     | Obydwa    |               |   |
| ole menu stero   | wania               | Tak       |               |   |
| zycisk Zamknij   |                     | Tak       |               |   |
| zyciski Min Ma   | ks                  | Oba włą   | czone         |   |
| loveable         |                     | Tak       |               | _ |
| ozmiar formula   | rza dzielonego      | Automat   | yczna         |   |
| rientacja arkusz | za dzielonego       | Arkusz d  | lanych u góry |   |
| asek podziału f  | ormularza dzielone  | Tak       |               |   |
| rkusz danych fo  | ormularza dzieloneg | Edycja d  | ozwolona      |   |
| rukowanie arku   | sza dzielonego      | Tylko foi | rmularz       |   |
| apisz położenie  | paska podziału      | Tak       |               |   |
| ozwinięty poda   | rkusz danych        | Nie       |               |   |
| /ysokość podar   | kusza danych        | 0cm       |               |   |
|                  |                     |           |               |   |

Zadanie : Do formularzy z zadania 4 dodaj (w analogiczny sposób jak w poprzednim zadaniu) następujące przyciski:

- Przejdź do poprzedniego rekordu,
- Przejdź do następnego rekordu,
- Zamknij formularz.

W tym przypadku wykorzystaj do opisu klawiszy nawigacyjnych formę tekstowa.